## End of Day

Transfer from Field Devices to Laptop Data Broker

To Open Correct Folder - Use the "Open" Link from the Data Broker Visit Tab

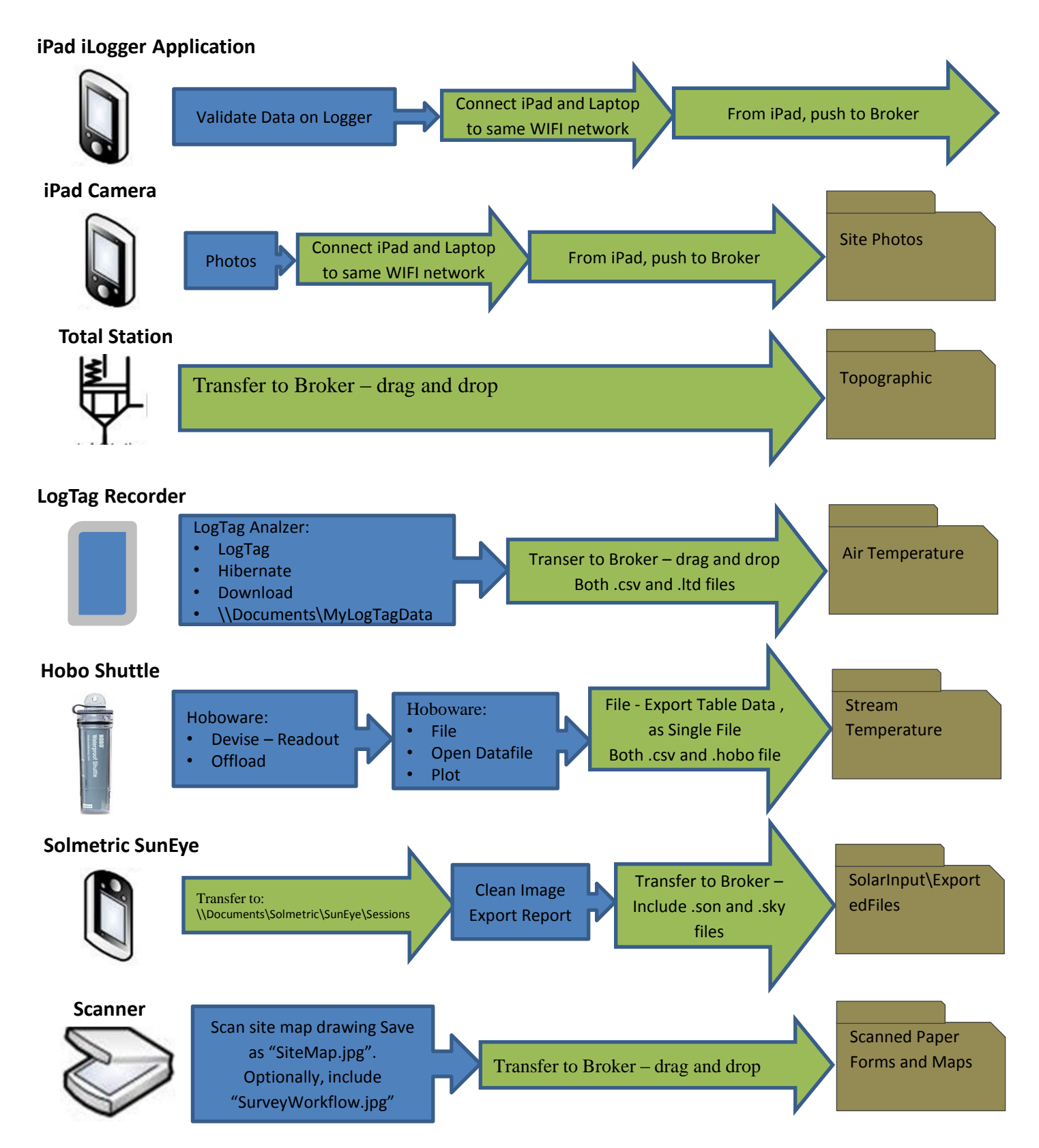